# How to Report and Delete a Phishing Email

### 1 How to Use the Sophos Phishing Email Reporting Tool in Outlook

Step 1: Identify Suspicious Emails.

Upon receiving an email that appears suspicious or out of the ordinary, refrain from clicking on any links, opening attachments, or responding.

Step 2: Check the Links without Clicking

Position your mouse pointer over any link within the suspicious email, but do not click. A tooltip will appear, displaying the destination URL of the link. This allows you to see where the link would take you without actually following it. If the URL appears unfamiliar, mismatched, or unrelated to the supposed sender, it may be malicious.

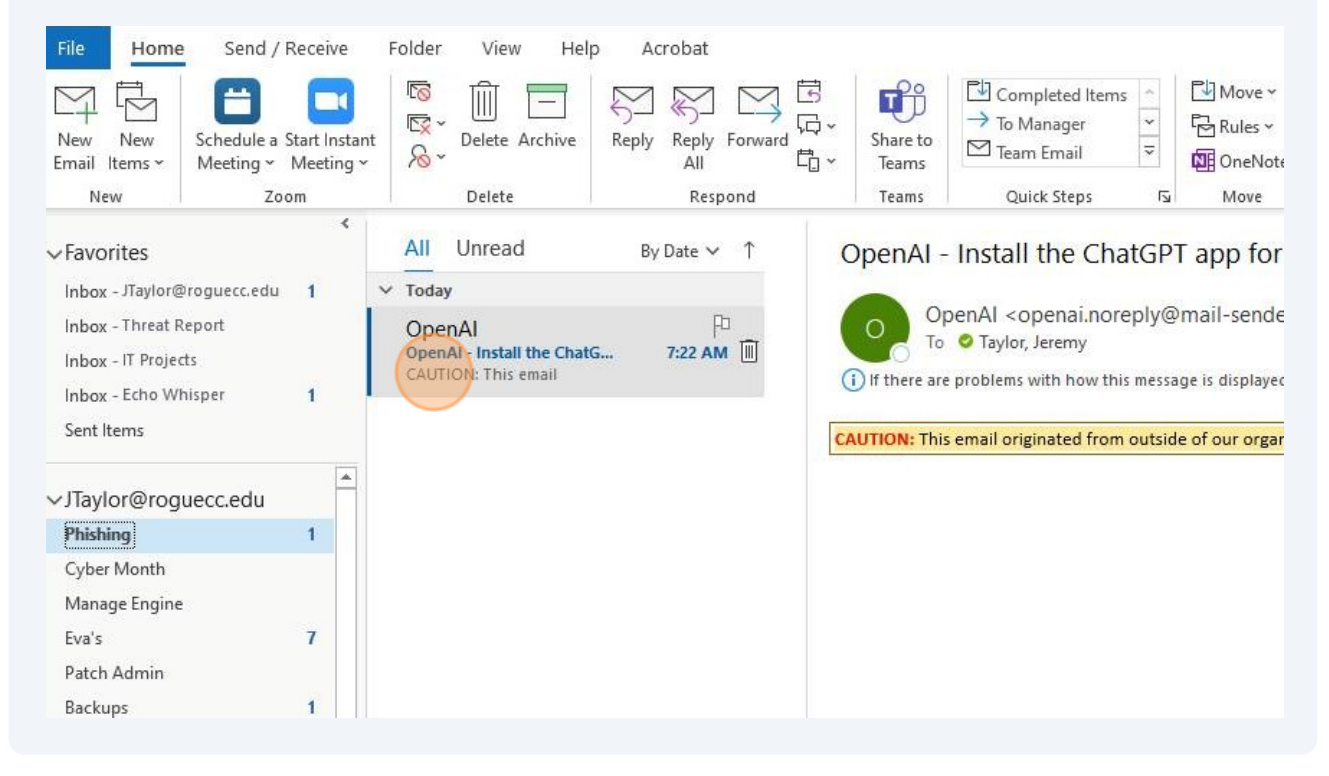

**2 Step 3:** Access the Reporting Tool With the suspicious email open or selected:

1. Look to the ribbon bar at the top of your Outlook client.

2. Locate the button labeled "Report to Sophos". This is the Sophos Phishing Email reporting tool.

**Step 4:** Report the Phishing Attempt Click on the "Report to Sophos" button. A confirmation dialog might appear, asking you to confirm that you want to report the email as a potential phishing attempt.

# **Step 5:** Answer the Reporting Questions

Upon clicking the "Report to Sophos" button, you will be presented with two prompts to answer regarding the suspicious email. Please follow the on-screen directions to respond. If you answer "yes" to both questions, the email will automatically be reported as suspicious to both Sophos and <u>threatreport@roguecc.edu</u>. After reporting, the tool will move the suspicious email to your deleted folder in Outlook.

| r organization. Do not click links or open attachments unless you have v | erified the sender is legitin                           | mate and know the content is safe.                |        |
|--------------------------------------------------------------------------|---------------------------------------------------------|---------------------------------------------------|--------|
| ets/report-phish-plugin/v1.4.0.0/Dialog.html?dialogLang=en-US&dialogTy   | ialog.html?dialogLang=en-US&dialogType=sendToLabs&isWeb |                                                   |        |
| e phishing or spam attempt. Do you want to submit this report?           |                                                         | day!                                              |        |
| r replied then contact your IT or security team immediately.             | Yes No                                                  | <ol> <li>It also integrates<br/>input.</li> </ol> |        |
|                                                                          |                                                         | <u>s</u> , early access to                        |        |
|                                                                          |                                                         | <u>s</u> , early acce                             | ess to |

| <b>4</b> Below is the second prompt to the reporting                                                                         | ng tool.                      |
|----------------------------------------------------------------------------------------------------|-------------------------------|
| nere to view it in a web browser.<br>:.                                                                                      |                               |
| i. Do not click links or open attachments unless you have verified the sender is legitimate                                  | and know the content is safe. |
| sh-plugin/v1.4.0.0/Dialog.html?dialogLang=en-US&dialogType=labsReported&isWe X                                               |                               |
|                                                                                                    | day!                          |
| thing or spam emails. Prompt reporting allows critical incident response actions to be taken,<br>we received the same email. | s. It also integrates input.  |
|                                                                                                    | <u>s</u> , early access to    |
|                                                                                                    |                               |

#### Step 6: Empty Your Deleted Items Folder

5

6

To ensure the email is fully removed, please empty your "Deleted Items" folder.

| iveeus orading   |     |
|------------------|-----|
| Scheduled        |     |
| Press Release    |     |
| All of RCC       |     |
| Archive          |     |
| Inbox            | 4   |
| Completed Items  |     |
| Sent Items       |     |
| Drafts           |     |
| Important Stuff! |     |
| Deleted Items    |     |
| > Classes        |     |
| Campus           |     |
| Scans            |     |
| Junk E-Mail      | [4] |
| Outbox           |     |
| Read             |     |
| RSS Feeds        |     |
| Search Archive   |     |
| > Sync Issues    |     |
| 10 C 10 L        |     |

Right-click on "Deleted Items", then left-click on "Empty Folder" to ensure the email is fully removed from your account.

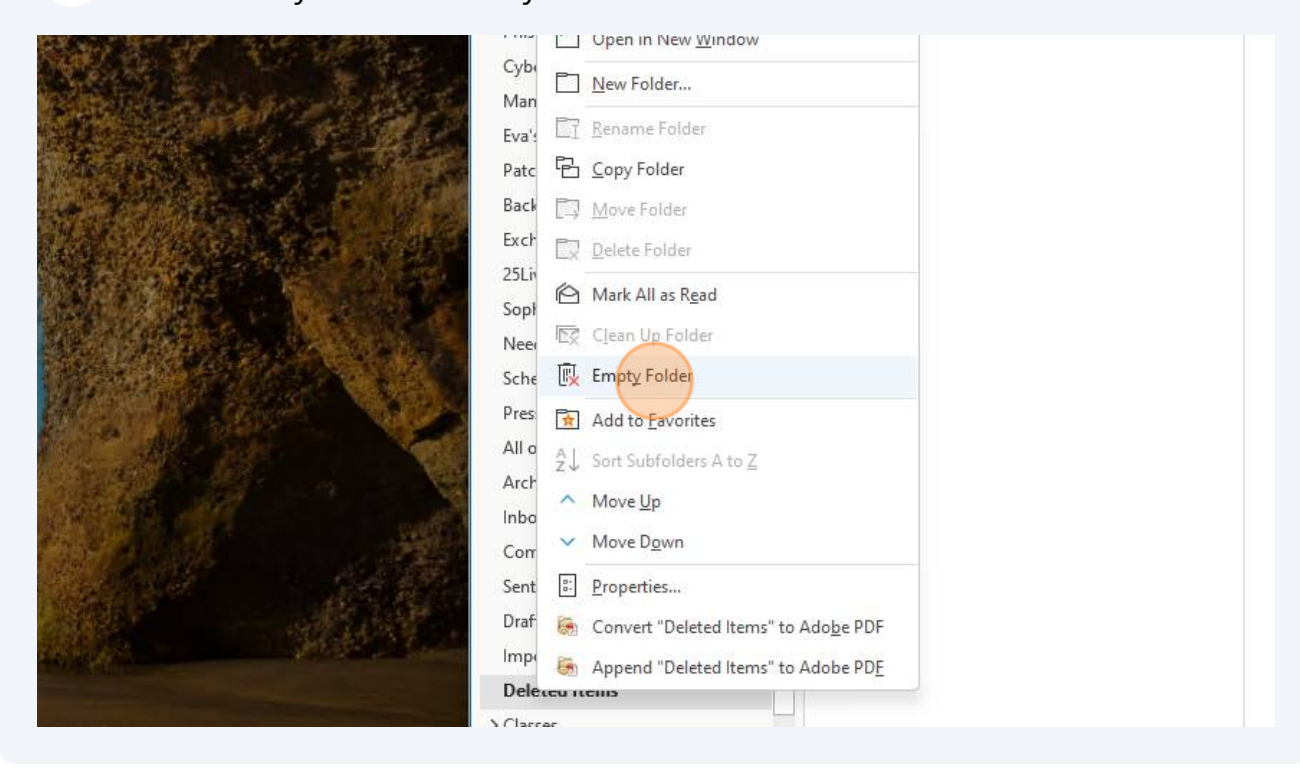

## 7 Click "Yes"

![](_page_4_Picture_1.jpeg)